# FXP を使用した ASA ファイル転送の設定例

# 内容

概要 <u>前提条件</u> <u>要件</u> 使用するコンポーネント 背景説明 FXP によるファイル転送のメカニズム FTP インスペクションおよび FXP 設定 ネットワーク図 CLI による ASA の設定 確認 ファイル転送プロセス トラブルシュート FTP インスペクションが無効なシナリオ FTP インスペクションが有効

### 概要

このドキュメントでは、CLI で Cisco 適応型セキュリティ アプライアンス(ASA)の File eXchange Protocol(FXP)を設定する方法について説明します。

## 前提条件

#### 要件

このドキュメントの読者は File Transfer Protocol(FTP)(アクティブ/パッシブ モード)の基本 的な知識を持っていることを推奨します。

### 使用するコンポーネント

このドキュメントの情報は、ソフトウェア バージョン 8.0.x 以降が稼働する Cisco ASA に基づい ています。

**注**:この設定例は、FXP サーバおよび実行 FTP サービス(3C デーモン)として機能する 2 つの Microsoft Windows ワークステーションを使用します。 また、それぞれの FXP を有効 化します。FXP クライアント ソフトウェア(FTP Rush)を実行する別の Microsoft Windows ワークステーションも使用します。

このドキュメントの情報は、特定のラボ環境にあるデバイスに基づいて作成されました。このド キュメントで使用するすべてのデバイスは、初期(デフォルト)設定の状態から起動しています 。対象のネットワークが実稼働中である場合には、どのようなコマンドについても、その潜在的 な影響について確実に理解しておく必要があります。

### 背景説明

FXP はクライアントのインターネット接続速度に依存することなく、FXP クライアントを経由し て FTP サーバから別の FTP サーバにファイルを転送することができます。FXP では、最大転送 速度は、2つのサーバ間の接続のみに依存し、通常、クライアント接続よりもはるかに高速です 。高帯域幅のサーバが別の高帯域幅サーバからリソースを要求する場合に FXP を適用できますが 、リモートで動作するネットワーク管理者などの低帯域幅のクライアントのみに両方のサーバの リソースにアクセスする権限があります。

FXPはFTPプロトコルの拡張として動作し、機構はFTP RFC 959のセクション5.2に記載されてい ます。基本的に、FTP server1との制御接続を開始し、FTP server2との別の制御接続を開き、2台 のサーバ間で転送が直接行われるようにわれます。

FXP によるファイル転送のメカニズム

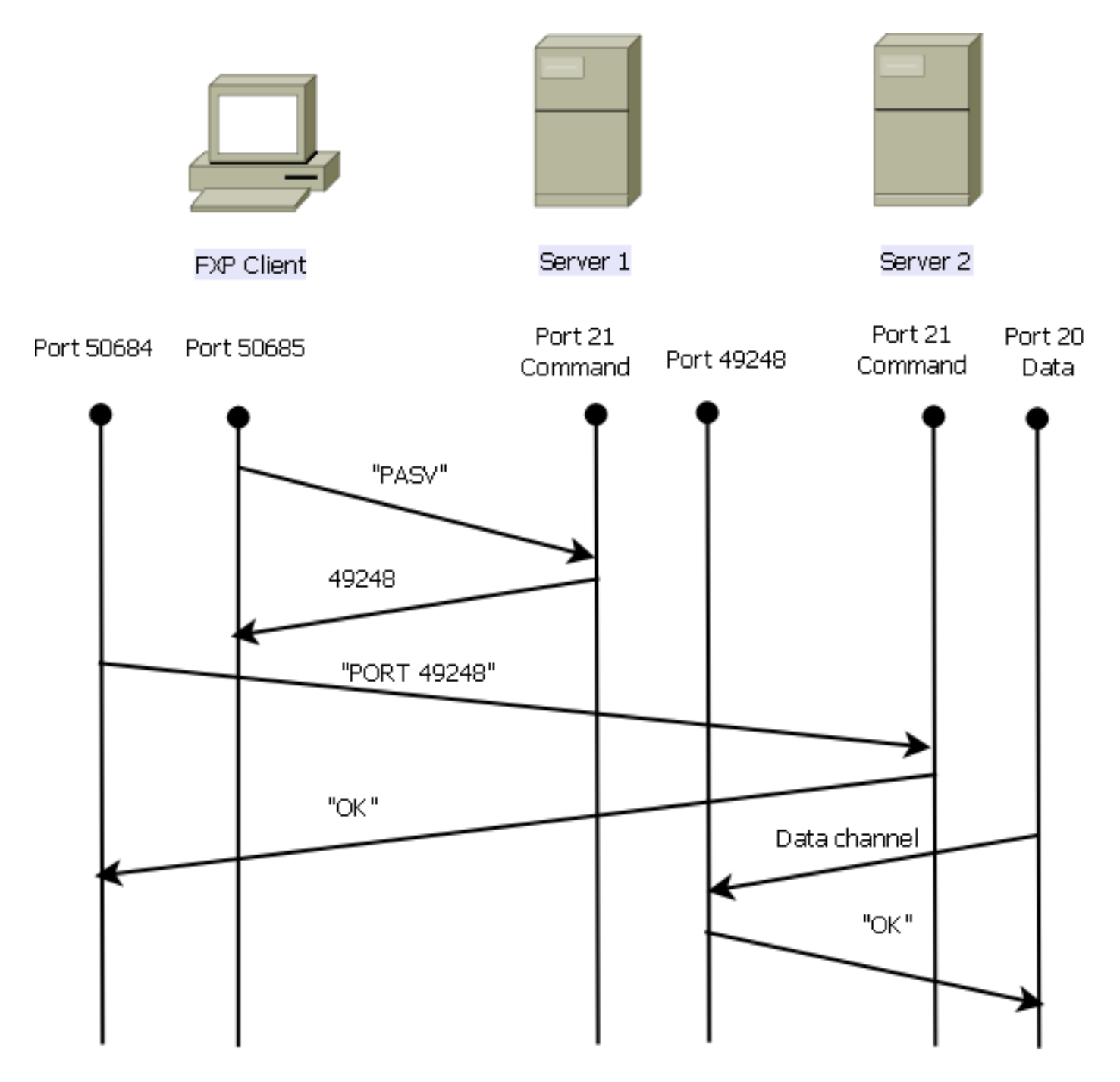

プロセスの概要を次に示します。

1. クライアントが server1 の TCP ポート 21 で制御接続を開きます。

クライアントは server1 にPASV コマンドを送信します。

server1 が IP アドレスとリッスンしているポートで応答します。

2. クライアントが server2 の TCP ポート 21 で制御接続を開きます。

クライアントは PORT コマンドで server1 から受信したアドレスとポートを server2 に渡します。

server2 は PORT コマンドが正常であることをクライアントに通知するために応答します。 これで、server2 はデータの送信先を確認できました。 3. server1 から server2 への送信プロセスを開始するために次の動作が実行されます。

クライアントは server2 に STOR コマンドを送信し、受信した日付を保存するように指示します。

クライアントは server1 に RETR コマンドを送信し、ファイルの取得または送信を指示します。

4. これで、データはすべて、送信元から宛先 FTP サーバに直接送信されます。両方のサーバ はクライアントに失敗または成功のステータス メッセージを報告するだけます。 接続テーブルの表示は次のとおりです。

TCP server2 192.168.1.10:21 client 172.16.1.10:50684, idle 0:00:04, bytes 694, flags UIOB TCP client 172.16.1.10:50685 server1 10.1.1.10:21, idle 0:00:04, bytes 1208, flags UIOB

#### FTP インスペクションおよび FXP

FXP 経由の ASA までのファイル転送は FTP インスペクションが ASA で**無効の場合にのみ成功** します。

FXP クライアントが FTP PORT コマンドのクライアントのものとは異なる IP アドレスおよび TCP ポートを指定する場合、攻撃者がサードパーティの FTP サーバからインターネットにある ホストに対してポート スキャンを実行できるというセキュリティに問題がある状況になります。 これは、FTP サーバが、発信元ではないクライアントの可能性があるマシンのポートに対し接続 を開くことをに指示されるためです。これは FTP バウンス攻撃と呼ばれ、FTP インスペクショ ンはこれをセキュリティ違反と見なして接続をシャットダウンします。

#### 以下が一例です。

%ASA-6-302013: Built inbound TCP connection 24886 for client:172.16.1.10/49187 (172.16.1.10/49187) to server2:192.168.1.10/21 (192.168.1.10/21) %ASA-6-302013: Built inbound TCP connection 24889 for client:172.16.1.10/49190 (172.16.1.10/49190) to server2:192.168.1.10/49159 (192.168.1.10/49159) %ASA-6-302014: Teardown TCP connection 24889 for client:172.16.1.10/49190 to server2:192.168.1.10/49159 duration 0:00:00 bytes 1078 TCP FINs %ASA-4-406002: FTP port command different address: 172.16.1.10(10.1.1.10) to 192.168.1.10 on interface client %ASA-6-302014: Teardown TCP connection 24886 for client:172.16.1.10/49187 to server2:192.168.1.10/21 duration 0:00:00 bytes 649 Flow closed by inspection

# 設定

ASA の FXP を設定するためにこの項で説明されている情報を活用してください。

**注**:このセクションで使用されるコマンドの詳細については、Command Lookup Tool(登 録ユーザ専用)を使用してください。

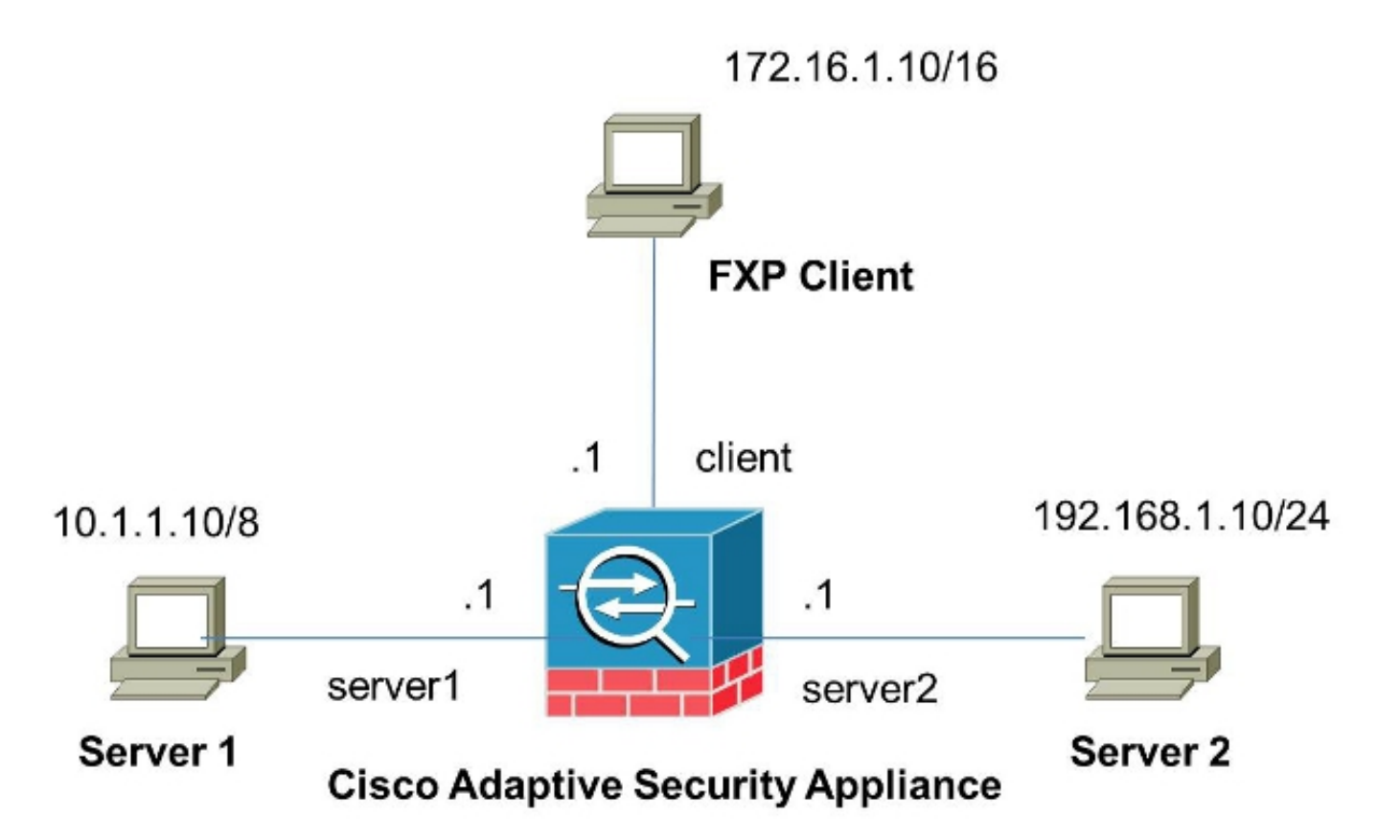

CLI による ASA の設定

ASA を設定するには、次の手順を実行します。

1. FTP インスペクションを無効にします。

2. FXP クライアントと 2 つの FTP サーバ間の通信を許可するアクセス リストを設定します。

FXP-ASA(config)#access-list serv1 extended permit ip host 10.1.1.10 any FXP-ASA(config)#access-list serv1 extended permit ip any host 10.1.1.10 FXP-ASA(config)#access-list serv2 extended permit ip host 192.168.1.10 any FXP-ASA(config)#access-list serv2 extended permit ip any host 192.168.1.10 FXP-ASA(config)#access-list client extended permit ip host 172.16.1.10 any FXP-ASA(config)#access-list client extended permit ip any host 172.16.1.10 any FXP-ASA(config)#access-list client extended permit ip any host 172.16.1.10
3. アクセス リストをそれぞれのインターフェイスに適用します。

FXP-ASA(config)#access-group serv1 in interface server1
FXP-ASA(config)#access-group client in interface client
FXP-ASA(config)#access-group serv2 in interface server2

# 確認

設定が適切に機能することを検証するためにこの項で説明されている情報を活用してください。

# ファイル転送プロセス

2 つの FTP サーバ間の正常なファイル転送を検証するには、次の手順を実行します。

1. FXP クライアント マシンから server1 に接続します。

| STP Rush ftp://10.1.1.10                         |          |            |           |         |                 |                 |
|--------------------------------------------------|----------|------------|-----------|---------|-----------------|-----------------|
| Ele Edit Mark View FTP Tools Help                |          |            |           |         |                 | -               |
| 🚰 👩 Do not use proxy 🔹 🧈 🕶 Host 10.1.1.10        | -        | Port 21 🌲  | User      |         | Pass            |                 |
| ● ftp://10.1.1.10 ◎ blank                        |          |            |           |         |                 |                 |
| (1) Remote: ftp://10.1.1.10                      |          | (2) Remote |           |         |                 |                 |
| 🛿 🕹 📑 🔳 🕨 🗶 🔞 💻                                  | 22<br>19 | -          |           |         | ×   1           | •               |
| :/                                               | =        | 1          |           |         |                 |                 |
| Name / Size Date                                 | *        | Name       | 1         | Size    | Date            | Attrib          |
| 1. Parent Directory                              |          |            |           |         |                 |                 |
| 3cdaemon 0 05/08/2014 11                         |          |            |           |         |                 |                 |
| Cores 1 0 06/12/2013 07                          |          |            |           |         |                 |                 |
| Cores 2 0 06/12/2013 07                          |          |            |           |         |                 |                 |
| Cisco ASDM-IDM Launcher.lnk 2.3 k 06/10/2013 08  | III      |            |           |         |                 |                 |
| Cores 1.zip 277.0 M 06/12/2013 07                |          |            |           |         |                 |                 |
| Cores 2.zip 140.6 M 06/12/2013 08                |          |            |           |         |                 |                 |
| desktop.ini 282 b 06/03/2013 09                  |          |            |           |         |                 |                 |
| E ftprush.exe 3.8 M 05/08/2014 11                |          |            |           |         |                 |                 |
| Google Chrome.lnk 2.3 k 09/06/2013 11            |          |            |           |         |                 |                 |
| ire-6u31-windows-i586-s.exe 16.4 M 06/10/2013 08 |          |            |           |         |                 |                 |
| server2 tvt 10 h 05/08/2014 16                   | -        |            |           |         |                 |                 |
| 9 file(s) 3 folder(s) 437 9 M hyte(s)            | -        |            |           |         |                 |                 |
| s metal s tonici (s) tonici (s)                  | -        |            |           |         |                 | 1.2             |
|                                                  |          |            |           |         |                 | 12              |
| E FTP Log Fransfer Log System Log Log Tasks      |          |            |           |         |                 |                 |
| Name Progress Speed Transferred                  |          | Size       | Source pa | ath     | Target path     | Remark          |
|                                                  |          |            |           |         |                 |                 |
|                                                  |          |            |           | BandWie | dth (UL/DL): 0. | 00/0.00 Kbps .: |

2. FXP クライアント マシンから server2 に接続します。

| 6 FTP Rush ftp://10.1.1.10 - ftp://192.1                                                                        | 68.1.10                                                                                                    |     |                                                                                                    |                                                                                                    |
|----------------------------------------------------------------------------------------------------|----------------------------------------------------------------------------------------------------|-----|----------------------------------------------------------------------------------------------------|----------------------------------------------------------------------------------------------------|
| Eile Edit Mark View FTP Tools                                                                                   | Help                                                                                                    |     |                                                                                                    | -                                                                                                    |
| 🗄 👩 🖄 Do not use proxy 🔹 🧈 🔻 Ho                                                                                 | st 192.168.1.10                                                                                                    | -   | Port 21 🗘 User Pa                                                                                                    | ss                                                                                                    |
| • ftp://10.1.1.10 - ftp://192.168.1.10                                                                          |                                                                                                    |     |                                                                                                    |                                                                                                    |
| (1) Remote: ftp://10.1.1.10                                                                                     |                                                                                                    |     | (2) Remote: ftp://192.168.1.10                                                                                                    |                                                                                                    |
|                                                                                                    | 🕻 🛛 🔁 👘                                                                                                    |     | 🕹 🛃 🖬 🖬 🗙                                                                                                    | : 🔞 🕩 🚊 📲                                                                                                    |
| ± /./                                                                                                    |                                                                                                    | Ţ   | 1/                                                                                                    | • =                                                                                                    |
| Name                                                                                                    | Size Date                                                                                                    |     | Name 🗸 📔                                                                                                    | Size Date 🔺                                                                                                    |
|                                                                                                    | 0 05/08/2014<br>0 05/06/2014<br>0 09/04/2013<br>0 02/19/2014<br>0 b 05/08/2014<br>2.0 k 10/10/2013<br>2.3 k 05/29/2014<br>3.8 M 05/06/2014<br>3.8 M 05/06/2014<br>2.3 k 09/06/2013 | H H | Parent Directory         3cdaemon         Cores 1         Cores 2         FileZila Server         Cisco ASDM-IDM Launcher.Ink         Cores 1.zip         Cores 2.zip         desktop.ini         ftprush.exe         Google Chrome.Ink         ire-ful31-windows-i586-s.eve         Image: State State Sta | 0 05/08/2014 11<br>0 06/12/2014 07<br>0 06/12/2014 07<br>0 05/29/2014 11<br>2.3 k 06/10/2014 08<br>277.0 M 06/12/2014 08<br>282 b 06/03/2014 09<br>3.8 M 05/08/2014 11<br>2.3 k 09/06/2013 11<br>16 4 M 06/10/2014 08 |
| 14 file(s) 4 folder(s) 307.9                                                                                    | M byte(s)                                                                                                    |     | 11 file(s) 4 folder(s) 7                                                                                                    | 18.5 M byte(s)                                                                                                    |
| [2] List Complete: 1,064 by       FTP Log       Transfer Log       System       Name       Progress       Speed | mLog G Tasks                                                                                                    | cor | ads (4.86KB/s)                                                                                                    | rget path Remark                                                                                                    |
| 🗖 1 📲 2 🐙 0                                                                                                    |                                                                                                    |     | BandWidth                                                                                                    | (UL/DL): 0.00/0.00 Kbps ,;;                                                                                                    |

3. server1 のウィンドウから server2 のウィンドウに転送するファイルをドラッグ アンド ドロ ップします。

| 6 FTP Rush ftp://10.1.1.10 - ftp://192.168 | 1.10               |                       |                                |                       |
|--------------------------------------------|--------------------|-----------------------|--------------------------------|-----------------------|
| Eile Edit Mark View FTP Tools              | <u>H</u> elp       |                       |                                | -                     |
| 🗄 📋 🔯 🛛 Do not use proxy 🔹 🛶 👻 Host        | 192.168.1.10       | •                     | Port 21 🗘 User                 | Pass 7                |
| • ftp://10.1.1.10 - ftp://192.168.1.10     |                    |                       |                                |                       |
| (1) Remote: ftp://10.1.1.10                |                    |                       | (2) Remote: ftp://192.168.1.10 |                       |
| 🛛 🕹 📑 🔲 🕨 🗙                                | 0                  | ••                    | 🔹 🛃 📬 🔳 🗧                      | 🗙 🔞 🕩 🚊 📲             |
| i /./                                      |                    | Ţ                     | : [.]                          |                       |
| Name 🗸                                     | Size Date          | *                     | Name 🕹                         | Size Date             |
| @ desktop.ini                              | 282 b 06/03/2014   |                       | 鷆 FileZilla Server             | 0 05/29/2014 11       |
| E ftprush.exe                              | 3.8 M 05/06/2014   |                       | Cisco ASDM-IDM Launcher.lnk    | 2.3 k 06/10/2014 08   |
| Google Chrome.Ink                          | 2.3 k 09/06/2013   |                       | Cores 1.zip                    | 277.0 M 06/12/2014 07 |
| jre-6u31-windows-i586-s.exe                | 16.4 M 05/29/2014  |                       | Cores 2.zip                    | 140.6 M 06/12/2014 08 |
| Kiwi_Syslogd.exe                           | 6.9 M 05/06/2014   |                       | 💓 desktop.ini                  | 282 b 06/03/2014 09   |
| monocleexception.pcapng                    | 255.2 k 11/15/2013 |                       | ftprush.exe                    | 3.8 M 05/08/2014 11   |
| openload.exe                               | 60.0 k 11/27/2013  |                       | Google Chrome.Ink              | 2.3 k 09/06/2013 11 = |
| ratelimit.pcapng                           | 280.4 M 09/04/2013 | Ξ                     | 💷 jre-6u31-windows-i586-s.exe  | 16.4 M 06/10/2014 08  |
| server 1. txt                              | 17 b 05/27/2014    |                       | monodeexception.pcapng         | 255.2 k 05/29/2014 10 |
| test.txt                                   | 31b 05/17/2014     |                       | ratelimit.pcapng               | 280.4 M 05/29/2014 11 |
| indows-tools.zip                           | 126.0 k 02/19/2014 | Ŧ                     | test.txt<br>server1.txt        | 31 b 05/29/2014 08    |
| <                                          | •                  |                       | < <u>۲</u>                     | •                     |
| 1 file(s) 0 folder(s) 17 byte              | e(s)               | 10 file(s) 4 folder(s | s) 718.5 M byte(s)             |                       |

4. ファイル転送が成功することを検証します。

| G FTP Rush ftp://10.1.1.10 - ftp://192.16 | 8.1.10            |          |                  |                    |                    |                 | X       |
|-------------------------------------------|-------------------|----------|------------------|--------------------|--------------------|-----------------|---------|
| Eile Edit Mark View FTP Tools             | Help              |          |                  |                    |                    |                 | -       |
| 🗄 📶 🖄 Ďo not use proxy 🔹 💷 💌 Host         | 192, 168, 1, 10   | -        | Port 21          | User               | Pass               |                 | 2       |
| • ftp://10.1.1.10 - ftp://192.168.1.10    |                   |          |                  |                    |                    |                 |         |
| (1) Remote: ftp://10.1.1.10               |                   |          | (2) Remote: ft   | o://192.168.1.10   |                    |                 |         |
| 🛛 🕹 📑 🔳 🕨 🗙                               | 0 🖻               | 11<br>14 | •                |                    | × 0                |                 |         |
| : /./                                     | •                 | Ţ        | :/               |                    |                    |                 |         |
| Name 🛆                                    | Size Date         |          | Name             |                    | 4                  | Size Date       |         |
| 1 Parent Directory                        |                   |          | 🔒 Parent Direc   | tory               |                    |                 |         |
| 🗼 3cdaemon                                | 0 05/08/2014      |          | 📕 3cdaemon       |                    |                    | 0 05/08/20      | 14 11   |
| 📕 FileZilla Server                        | 0 05/06/2014      | -        | Cores 1          |                    |                    | 0 06/12/20      | 14 07   |
| 🍌 iperf                                   | 0 09/04/2013      | =        | l Cores 2        |                    |                    | 0 06/12/20      | 1407 ≣  |
| 🎍 windows-tools                           | 0 02/19/2014      |          | 📕 FileZilla Serv | er                 |                    | 0 05/29/20      | 14 11   |
| ~DF38A940C0895452B0.TMP                   | 0 b 05/08/2014    |          | Cisco ASDM       | IDM Launcher.lnk   | 8                  | 2.3 k 06/10/20  | 14 08   |
| ASDM on 123.123.124.1-444.lnk             | 2.0 k 10/10/2013  |          | Cores 1.zip      |                    | 27                 | 7.0 M 06/12/20  | 14 07   |
| Cisco ASDM-IDM Launcher.lnk               | 2.3 k 05/29/2014  |          | Cores 2.zip      |                    | 14                 | 10.6 M 06/12/20 | 14 08   |
| desktop.ini                               | 282 b 06/03/2014  |          | desktop.ini      |                    |                    | 282 b 06/03/20  | 14 05   |
| ftprush.exe                               | 3.8 M 05/06/2014  |          | ftprush.exe      |                    |                    | 3.8 M 05/08/20  | 14 11   |
| Google Chrome.Ink                         | 2.3 k 09/06/2013  |          | Google Chro      | me.lnk             |                    | 2.3 k 09/06/20  | 13 11   |
| ire-6u31-windows-i586-s eve               | 16 4 M 05/29/2014 | -        | ire-Au31-wir     | ndowie-1586-e eve  |                    | 6 4 M 06/10/20  | 14 05 * |
| < m                                       | <u> </u>          |          | <                |                    | () 740 544         |                 | •       |
| 14 file(s) 4 folder(s) 307.9 M            | byte(s)           |          |                  | 11 file(s) 4 folde | r(s) /18.5 M t     | lyte(s)         |         |
| [2] List Complete: 1,064 by               | tes in 0.22 se    | cor      | nds (4.86KB      | l/s)               |                    |                 | 12      |
| FTP Log Transfer Log 🔛 System             | Log G Tasks       |          |                  |                    |                    |                 |         |
| Name Progress Speed                       | Transferred       |          | Size             | Source path        | Target pat         | n Remark        |         |
|                                           |                   |          |                  | Bandt              | Midth () II (D) )- | 0.00/0.00 Khoe  |         |
|                                           |                   |          |                  | Danuv              | waar (oc/oc).      | 0.0010.001005   | .::     |

# トラブルシュート

この項では、設定のトラブルシューティングに役立つ2つのシナリオのキャプチャを提示します。

#### FTP インスペクションが無効なシナリオ

このドキュメントの「FTP インスペクションおよび FXP」の項の記載のとおり、FTP インスペク ションが無効な場合、ASA クライアント インターフェイスにデータが表示されます。

| 2006-12-12 | 02:56:17.199376 | 172.16.1.10     | 10.1.1.10    | FTP | 60 Request: PASV                                                     |
|------------|-----------------|-----------------|--------------|-----|----------------------------------------------------------------------|
| 2006-12-12 | 02:56:17.200902 | 10.1.1.10       | 172.16.1.10  | FTP | 100 Response: 227 Entering passive mode (10,1,1,10,192,96)           |
| 2006-12-12 | 02:56:17.201481 | 172.16.1.10     | 192.168.1.10 | FTP | 77 Request: PORT 10,1,1,10,192,96                                    |
| 2006-12-12 | 02:56:17.203297 | 192.168.1.10    | 172.16.1.10  | FTP | 84 Response: 200 PORT command successful.                            |
| 2006-12-12 | 02:56:17.203953 | 172.16.1.10     | 192.168.1.10 | FTP | 77 Request: STOR Kiwi_Syslogd.exe                                    |
| 2006-12-12 | 02:56:17.206272 | 192.168.1.10    | 172.16.1.10  | FTP | 106 Response: 150 File status OK ; about to open data connection     |
| 2006-12-12 | 02:56:17.206852 | 172.16.1.10     | 10.1.1.10    | FTP | 77 Request: RETR Kiwi_Syslogd.exe                                    |
| 2006-12-12 | 02:56:17.208698 | 10.1.1.10       | 172.16.1.10  | PTP | 90 Response: 125 Using existing data connection                      |
| 2006-12-12 | 02:56:17.420617 | 172.16.1.10     | 192.168.1.10 | TCP | 54 50684 > ftp [ACK] Seg=159 Ack=459 Win=130560 Len=0                |
| 2006-12-12 | 02:56:17.420724 | 172.16.1.10     | 10.1.1.10    | TOP | 54 50685 > ftp [ACK] seq=119 Ack=433 Win=130668 Len=0                |
| 2006-12-12 | 02:56:18.340741 | 10.1.1.10       | 172.16.1.10  | FTP | 110 Response: 226 Closing data connection; File transfer successful. |
| 2006-12-12 | 02:56:18.341382 | 192, 168, 1, 10 | 172.16.1.10  | ETP | 110 Response: 226 Closing data connection: File transfer successful. |

このデータについてのポイントを次に示します。

• クライアントの IP アドレスは 172.16.1.10 です。

• server1 の IP アドレスは 10.1.1.10 です。

• server2 の IP アドレスは 192.168.1.10 です。

この例では、Kiwi\_Syslogd.exe というファイルが server1 から server2 に転送されます。

### FTP インスペクションが有効

FTP インスペクションが有効な場合、このデータは ASA クライアント インターフェイスに表示 されます。

| 2005-12-12 03:00 | 8:16.758902 | 172.15.1.10 | 10.1.1.10    | ETP | 60 Request: PASV                                           |
|------------------|-------------|-------------|--------------|-----|------------------------------------------------------------|
| 2006-12-12 03:00 | 8:16.760443 | 10.1.1.10   | 172.18.1.10  | FTP | 100 Response: 227 Entering passive mode (10,1,1,10,192,99) |
| 2005-12-12 03:03 | 8:15.761023 | 172.15.1.10 | 192.158.1.10 | FTP | // Request: PORT 10,1,1,10,192,99                          |
| 2005-12-12 03:00 | 8:15.964275 | 172.15.1.10 | 10.1.1.10    | TCP | 54 50693 → ftp [ACK] Seq=96 Ack=397 Win=130704 Len=0       |
| 2006-12-12-03:00 | 8:17.073757 | 172.16.1.10 | 192.168.1.10 | FTP | 77 [TCP Retransmission] Request: PORT 10,1,1,10,192,99     |
| 2005-12-12 03:00 | 8:17.683100 | 172.15.1.10 | 192.158.1.10 | FTP | 77 [TCP Retransmission] Request: PCRT 10,1,1,10,192,99     |
| 2008-12-12 03:00 | 8:18,901885 | 172.18.1.10 | 192.188.1.10 | FTP | 77 [TCP Retransmission] Request: PORT 10,1,1,10,192,99     |
| 2005-12-12-03:03 | 8:20.120575 | 172.16.1.10 | 192.168.1.10 | FTP | 77 [TCP Retransmission] Request: PORT 10,1,1,10,192,99     |
| 2005-12-12 03:00 | 8:21.339398 | 172.15.1.10 | 192.158.1.10 | FTP | 77 [TCP Retransmission] Request: PCRT 10,1,1,10,192,99     |
| 2008-12-12 03:00 | 8:23.761328 | 172.16.1.10 | 192.168.1.10 | FTP | 77 [TCP Retransmission] Request: PORT 10,1,1,10,192,99     |
| 2005-12-12 03:0  | 8:28.573883 | 172.16.1.10 | 192.168.1.10 | FTP | 77 [TCP Retransmission] Request: PCRT 10.1.1.10.192.39     |

ASA ドロップのキャプチャは次のとおりです。

| 2006-12-12 03:08:17.073818 |              |              |       |                                                                                             |
|----------------------------|--------------|--------------|-------|---------------------------------------------------------------------------------------------|
| 2006-12-12 03:08:17.673045 | 192.168.1.10 | 172.16.1.10  | PTP   | 74 [TCP ACKed unseen segment] [TCP Retransmission] Response: 200 Type set to I.             |
| 2006-12-12 03:08:17.683176 | 172.16.1.10  | 192.168.1.10 | FTP   | 77 [TCP ACKed unseen segment] [TCP Retransmission] Request: PORT 10,1,1,10,192,99           |
| 2006-12-12 03:08:18.874695 | 192.168.1.10 | 172.16.1.10  | FTP   | 74 [TCP ACked unseen segment] [TCP Retransmission] Response: 200 Type set to I.             |
| 2006-12-12 03:08:18.901946 | 172.16.1.10  | 192.168.1.10 | ETP.  | 77 [TCP ACKed unseen segment] [TCP Retransmission] Request: PORT 10,1,1,10,192,99           |
| 2006-12-12 03:08:20.075405 | 192.168.1.10 | 172.16.1.10  | FTP - | 74 [TCP ACKed unseen segment] [TCP Retransmission] Response: 200 Type set to I.             |
| 2006-12-12 03:08:20.120736 | 172.16.1.10  | 192.168.1.10 | PTP   | 77 [TCP ACKed unseen segment] [TCP Retransmission] Request: PORT 10,1,1,10,192,99           |
| 2006-12-12 01:08:21.276780 | 192.168.1.10 | 172.16.1.10  | PTP . | 74 [TCP ACKed unseen segment] [TCP Retransmission] Response: 200 Type set to I.             |
| 2006-12-12 01:08:21.339475 | 172.16.1.10  | 192.168.1.10 | ETP   | 77 [TCP ACKed unseen segment] [TCP Retransmission] Request: RORT 10,1,1,10,192,99           |
| 2006-12-12 03:08:23.679118 | 192.168.1.10 | 172.16.1.10  | FTP   | 74 [TCP ACked unseen segment] [TCP Retransmission] Response: 200 Type set to I.             |
| 2006-12-12 03:08:23.761389 | 172.16.1.10  | 192.168.1.10 | ETP.  | 77 [TCP ACKed unseen segment] [TCP Retransmission] Request: PORT 10.1.1,10.192,99           |
| 2006-12-12 03:08:28.483983 | 192.168.1.10 | 172.16.1.10  | PTP   | 74 [TCM ACKed unseen segment] [TCM Retransmission] Response: 200 Type set to I.             |
| 2006-12-12 01:08:28.573960 | 172.16.1.10  | 192.168.1.10 | PTP - | 77 [TCP ACKed unseen segment] [TCP Retransmission] Request: PORT 10.1.1,10.192,99           |
| 2006-12-12 03:08:38 093836 | 192.168.1.10 | 172 16 1 10  | TOP   | 54 [TCP ACKed unseen segment] Ftp > 50692 [RST, ACK] Seg=21 Ack=1 Win=0 Len=0               |
| 2006-12-12 01:08:38 183538 | 172 16 1.10  | 192 168 1 10 | 1015  | 54 [TCP_ACKed_unseen_segment] 50692 > ftp_[PST_ACK]_seg=3809484534_Ack=721905608_Min=0_Len= |

クライアント IP アドレスおよびポートとは異なる IP アドレスおよびポートが含まれているため、 PORT 要求は FTP インスペクションによってドロップされます。その後、サーバへの制御接続はそのインスペクションで終了します。